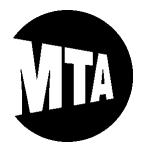

**IMPORTANT**: Only the examinations for which applications are currently being accepted <u>online</u> will be displayed in our online application system. Please visit our Examinations webpage at <u>http://web.mta.info/nyct/hr/appexam.htm</u> to view the complete list of examinations with open application periods this month.

### **STEP 1: LIST OF ONLINE APPLICATION EXAMINATIONS**

If the Notice of Examination (NOE) instructs applicants to apply online for the examination, external applicants (i.e., nonemployees of the MTA) should apply online at <u>www.mymta.info/exams</u> by the last day of the application period. Active MTA employees should apply online using the "BSC" employee portal at <u>www.mymta.info</u>. Please note that the online application system may not function properly with mobile devices or tablets. For best results when applying, please use Internet Explorer, open a new window, and avoid having multiple tabs open in the same window.

#### **STEP 2**: SIGN IN / NEW USER

Once you have navigated to the list of online application examinations depicted below, you can sign in to the online application system, if you have done so before, by clicking "Sign In" in the upper right-hand corner of the page. If you have not applied for an examination through our online application system before, please click "New User," and then skip to STEP 4 below. <u>IMPORTANT</u>: If you are an active MTA Employee, you will have already signed in through the "BSC" employee portal, and you should skip to STEP 5 below.

| TA                                            |                                                                                                    |                                               |                                              |                                                        |                         |      | Ŷ               |
|-----------------------------------------------|----------------------------------------------------------------------------------------------------|-----------------------------------------------|----------------------------------------------|--------------------------------------------------------|-------------------------|------|-----------------|
| Exam                                          | s                                                                                                    |                                               |                                              |                                                        |                         |      | Sign In   New U |
| You can<br>apply for                          | u can search and review exams from this page without creating an account with us. When you are ready to apply, registering only takes a minute. Your online account allows you to apply for exams. If you wi<br>ply for more than one exam, you must apply for each of them one at a time.                                                                                                    |                                               |                                              |                                                        |                         |      |                 |
| Age                                           | ency Exam Title                                                                                                    | Exam                                          | Filing Ends                                  | Fee                                                    | Apply                   |      |                 |
| MAI                                           | B Bus Operator MaBSTOA                                                                                                    | Number<br>1100                                | 08/25/2020                                   | \$68.00                                                | Apply                   |      |                 |
| Above yo<br>visit our<br>This app<br>Internet | ibove you will find the list of exams open for online filing <b>only</b> . To view the complete list of exams open for filing in a given month, please<br>isit our <u>Exams</u> webpage.<br>This application system man <u>yout</u> function properly with mobile devices or tablets. For best results when applying, please use<br>internet Exolore coen a new window, and avoid having multiple tabs open on the same window. |                                               |                                              |                                                        |                         |      |                 |
| The exa<br>informat                           | m titles listed above are currently ope<br>tion (job description, salary, requireme                                                                                                    | n for application fil<br>ents, etc.) about ar | ing. You should read<br>exam by clicking or  | the Notice of Examination<br>the exam title.           | (NOE) for deta          | iled |                 |
| To apply                                      | y online, employees must log on to the                                                                                                    | BSC Employee F                                | ortal.                                       |                                                        |                         |      |                 |
| Please i<br>complet<br><u>examsu</u>          | note that if you are unable to pay the fe<br>te your payment. If you encounter any o<br><u>init@nyct.com</u> .                                                                                                    | e after you apply, l<br>other issues or are   | og back in the follow<br>still having paymen | ving business day and you<br>It problems, please email | should be able<br>us at | to   |                 |

### STEP 3: SIGN IN

After clicking "Sign In," you will be prompted to enter your User Name and Password. Then, skip to STEP 5 below.

| ign In             |                       |                             |
|--------------------|-----------------------|-----------------------------|
| You must sign in t | o continue.           |                             |
|                    | *User Name            | Forgot User Name            |
|                    | *Password             | Forgot Password             |
|                    | Sign In               |                             |
|                    | Don't have a User Nam | e or Password? Register Now |

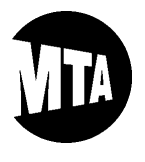

Personnel Testing, Selection and Classification Unit's

# **ONLINE APPLICATION GUIDE**

#### STEP 4: NEW USER

If you need to register as a new user, the following information needs to be provided. <u>Note</u>: Red arrows and asterisks ("\*") indicate required fields.

| M | Please note that only the person who<br>Please do not use your user name to a | is registered may use this user name to apply for an exam.<br>apply for anyone other than yourself. Please remember your user name and password for future use. |
|---|-------------------------------------------------------------------------------|----------------------------------------------------------------------------------------------------|
|   | Account Information                                                           |                                                                                                    |
| _ | *User Name<br>*Password                                                       |                                                                                                    |
| L | *First Name                                                                   |                                                                                                    |
|   | Contact Information                                                           |                                                                                                    |
| Г | *Primary Email Type<br>*Email Address                                         | Home ~                                                                                                    |
|   | Primary Phone Type<br>Phone                                                   | Home V<br>Extension                                                                                                    |
|   | Preferred Contact Method                                                      | Not Specified V                                                                                                    |

Beneath the required Address Information, you must agree to the terms before clicking "Register," as depicted below.

| Address Information                                                                                                    |                                                                                                    |                                                                                                    |                                                                                                    |                                                        |
|----------------------------------------------------------------------------------------------------|----------------------------------------------------------------------------------------------------|----------------------------------------------------------------------------------------------------|----------------------------------------------------------------------------------------------------|--------------------------------------------------------|
| *Country Unit                                                                                                    | ed States 🗸 🗸                                                                                                    | Ad                                                                                                    | Idress Search                                                                                                    |                                                        |
| *Address 1                                                                                                    |                                                                                                    |                                                                                                    |                                                                                                    |                                                        |
| Address 2                                                                                                    |                                                                                                    |                                                                                                    |                                                                                                    |                                                        |
| Address 3                                                                                                    |                                                                                                    |                                                                                                    |                                                                                                    |                                                        |
| *City                                                                                                    |                                                                                                    |                                                                                                    | State                                                                                                    |                                                        |
| *Postal                                                                                                    |                                                                                                    | c                                                                                                    | ounty                                                                                                    |                                                        |
| Terms and Agreements                                                                                                    |                                                                                                    |                                                                                                    |                                                                                                    |                                                        |
| In order to create an account v<br>select the "I agree to the Term<br>In the event that you do not acc<br>You agree to the storage of all<br>and any attached text or docur<br>You agree that all personal inf<br>is specifically agreed that we<br>In the event that you do not acc<br>You agree to the Terms and | vith us and submit applications fr<br>s and Agreements" checkbox bef<br>cept our Terms and Agreements<br>personal information, application<br>mentation are retained by our con<br>"ormation, applications, attachme<br>will make use of all personal info<br>Agreements<br>Register | for positions with our company you mi<br>fore registering.<br>you will not be able to submit applica<br>ns, attachments and draft application<br>mpany for a time period in accordance<br>ents and draft applications created by<br><u>irmation. applications. attachments a</u> | ust read the following Terms and Agreement<br>tions for positions with our company.<br>s within our system. Your personal and appl<br>with all relevant data legislation.<br>you may be used by us for our recruitment p<br>nd draft applications for recruitment purpose | s and<br>ication data<br>urposes. It<br>s onlv and .:: |
| A                                                                                                    | Iready Registered? Sign                                                                                                    | 1 In Now                                                                                                    |                                                                                                    |                                                        |

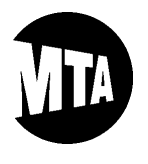

### STEP 5: APPLY

After clicking "Register" or signing in, you will be returned to the main online applications page, where you may begin the application process by clicking on "Apply Now" next to the examination for which you would like to apply. If you need additional information specific to the examination in which you are interested, click on the "Exam Title" to view the Notice of Examination (NOE). If there are multiple examinations with the same title but different exam numbers, it is very important that you read the NOEs to determine which examination is most appropriate for you. <u>IMPORTANT</u>: If you are an active MTA Employee, skip to STEP 7 below.

| ing an account with us. I<br>I one at a time.                                      | When you are ready to ap                                                                                                    | ply, registering                                                                                                    | only takes a minute.                                                                                                    | . Your online account allo                                                                                                    |
|------------------------------------------------------------------------------------|----------------------------------------------------------------------------------------------------|----------------------------------------------------------------------------------------------------|----------------------------------------------------------------------------------------------------|----------------------------------------------------------------------------------------------------|
|                                                                                    |                                                                                                    |                                                                                                    |                                                                                                    |                                                                                                    |
| Filing Ends                                                                        | Fee                                                                                                    | Apply                                                                                                    |                                                                                                    |                                                                                                    |
| 08/25/2020                                                                         | \$68.00                                                                                                    | Apply                                                                                                    |                                                                                                    |                                                                                                    |
| Fo view the complete list<br>le devices or tablets. Fo<br>iple tabs open on the sa | t of exams open for filing i<br>or best results when app<br>ame window.                                                                                     | n a given mont<br><b>lying, please u</b><br>NOE) for detail                                                                                                    | h, please<br>se<br>ed                                                                                                    |                                                                                                    |
| upd you opound rood to                                                             | IN INITICA OF EXamination I                                                                                                    | NUE) for defail                                                                                                    | ea                                                                                                    |                                                                                                    |
| in exam by clicking on th                                                          | ne exam title.                                                                                                    | ,                                                                                                    |                                                                                                    |                                                                                                    |
|                                                                                    | Ing an account with us.<br>one at a time.<br>Filing Ends<br>08/25/2020<br>Fo view the complete liss<br>le devices or tablets. Fi<br>spie tabs open on the s | ing an account with us. When you are ready to ap<br>one at a time.<br>Filing Ends Fee<br>08/25/2020 \$68.00<br>Fo view the complete list of exams open for filing i<br>le devices or tablets. For best results when app<br>iple tabs open on the same window. | ing an account with us. When you are ready to apply, registering<br>one at a time.<br>Filing Ends Fee Apply<br>08/25/2020 \$68.00 Apply<br>Fo view the complete list of exams open for filing in a given month<br>le devices or tablets. For best results when applying, please un<br>iple tabs open on the same window. | ing an account with us. When you are ready to apply, registering only takes a minute<br>one at a time.<br>Filing Ends Fee Apply<br>08/25/2020 \$68.00 Apply<br>Fo view the complete list of exams open for filing in a given month, please<br>le devices or tablets. For best results when applying, please use<br>iple tabs open on the same window. |

### **STEP 6: MY ACCOUNT INFORMATION**

If you are applying through our online application system for an examination for the first time, some more information needs to be provided to confirm your identity.

| My Account Information                                                                                                    | Exams   My Activities   My A               | ccount Information                             |
|----------------------------------------------------------------------------------------------------|--------------------------------------------|------------------------------------------------|
| You can update your name, address, phone number and email he<br>you have applied to.                                            | re. Changes made to your contact details o | n this page will be updated on all of the jobs |
| Account Settings                                                                                                    |                                            |                                                |
| User Name nk1025                                                                                                    | Preferred Contact Method                   | Phone -                                        |
| Password Change Password                                                                                                    |                                            |                                                |
| Name                                                                                                    |                                            |                                                |
|                                                                                                    | Name Prefix                                | <b>▼</b>                                       |
| *First Name Nick                                                                                                    | Middle Name                                |                                                |
| *Last Name Tester                                                                                                    | Name Suffix                                | -                                              |
| Personal Information                                                                                                    |                                            |                                                |
| *Social Security ••• - 2345                                                                                                    | *Re-enter SSN                              | ••• - •• - 2345                                |
| *Date of Birth 10/01/1971 🕅                                                                                                    |                                            |                                                |
| Title VII of the Civil Rights Act of 1964 protects ind<br>National Origin, Sex or Religion.<br>Providing this data is optional. | ividuals against employment discrimination | on the basis of Race and Color as well as      |
| Gender                                                                                                    |                                            |                                                |
| Ethnic Group 🗸                                                                                                    |                                            |                                                |

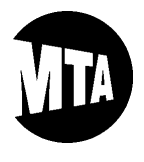

#### **STEP 6: MY ACCOUNT INFORMATION (Continued)**

As you are entering your Social Security Number, the following pop-up message will warn you to be careful when entering it. Once you are confident that you have entered you Social Security Number correctly, click "OK" to proceed.

| Message                                                                                                    |
|----------------------------------------------------------------------------------------------------|
|                                                                                                    |
| WARNING: (30000,107)                                                                                                    |
| Please be mindful when entering your Social Security Number.                                                                                      |
| The person whose Social Security Number is entered will be the person applying for this exam.<br>It cannot be edited once you successfully apply. |
| ОК                                                                                                    |

Also during this time, you may review and edit your contact information. When you are ready to proceed, click "Continue," as depicted below.

| Address                            |                |         |             |        |  |  |  |  |  |
|------------------------------------|----------------|---------|-------------|--------|--|--|--|--|--|
| *Address 1                         | 180 Livingston |         |             |        |  |  |  |  |  |
| Apt/FIr                            | Apt/Fir        |         |             |        |  |  |  |  |  |
| *City                              | Brooklyn       | ]       | -           |        |  |  |  |  |  |
| *Zip                               | 11201          | ]       |             |        |  |  |  |  |  |
|                                    |                |         |             |        |  |  |  |  |  |
| Email Address                      |                |         |             |        |  |  |  |  |  |
| *Email Address                     |                | Primary | *Email Type | Delete |  |  |  |  |  |
| nicktester@nomail.com              |                |         | Home -      | Î      |  |  |  |  |  |
| Add Email Address                  |                |         |             |        |  |  |  |  |  |
| Phone                              |                |         |             |        |  |  |  |  |  |
| Phone Number                       | Extension      | Primary | *Phone Type | Delete |  |  |  |  |  |
| 347/643-7221                       |                |         | Home 🗸      | Î      |  |  |  |  |  |
| Add Phone                          | Add Phone      |         |             |        |  |  |  |  |  |
| * Required Information<br>Continue |                |         |             |        |  |  |  |  |  |

If there is already a record of your Social Security Number in our online application system, the following message will appear. After you confirm that you have correctly entered your Social Security Number, click "OK" to proceed.

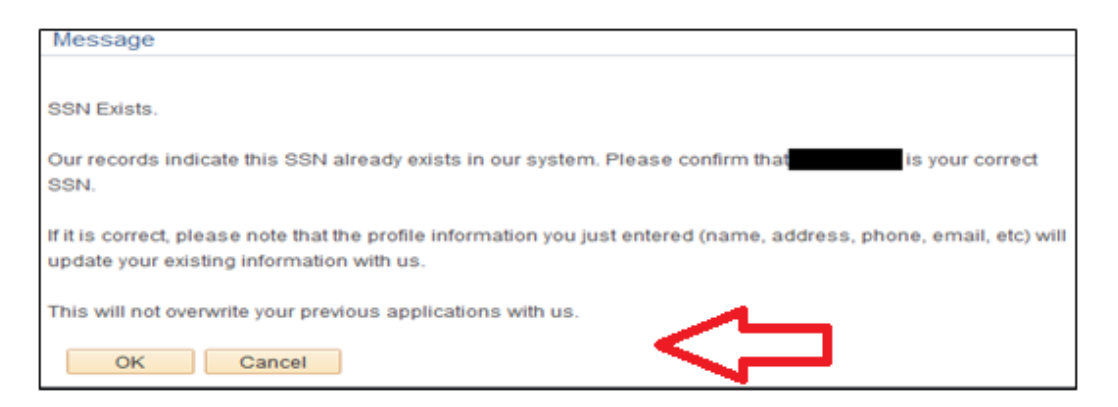

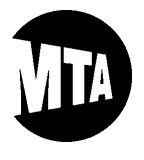

#### **STEP 7: STARTING YOUR APPLICATION**

Please read and agree to the "Application Terms & Agreements" found on the page depicted below. Then, click "Next" to proceed to the next application page.

| Start                                                                                                    | Exam Details                                                                                                    | Preferences                                                                                                    | Submit and Pay                                                                                                    |  |  |  |  |  |  |
|----------------------------------------------------------------------------------------------------|----------------------------------------------------------------------------------------------------|----------------------------------------------------------------------------------------------------|----------------------------------------------------------------------------------------------------|--|--|--|--|--|--|
| Start - Step 1 of 4<br>Applying for: Bus Operator M                                                                                                    | laBSTOA                                                                                                    |                                                                                                    | Exit   Vrevious Next >                                                                                                    |  |  |  |  |  |  |
| We believe in hiring the very best.<br>of exceptional organizational value                                                                                                    | We believe in hiring the very best. Our workplace experience sets us apart and makes us a great place to work. Our goal is to create an environment of exceptional organizational values, customer service standards, and employee satisfaction.                                                                                                    |                                                                                                    |                                                                                                    |  |  |  |  |  |  |
| This job application allows you to a<br>process will guide you through the                                                                                                    | This job application allows you to attach a resume and has a number of sections, ranging from job preferences to work experience. The step-by-step process will guide you through the application. Please fill in all information carefully and completely before submitting.                                                                                                    |                                                                                                    |                                                                                                    |  |  |  |  |  |  |
| Before you begin the application p<br>acknowledge that you accept the t                                                                                                    | ocess, please read the agreements on t<br>erms of these agreements. If you do not                                                                                                    | his page carefully. By selecting the agree<br>agree to these terms, select the Exit butt                                                                                                 | ements checkbox below, you<br>on.                                                                                                |  |  |  |  |  |  |
| Agreements                                                                                                    |                                                                                                    |                                                                                                    |                                                                                                    |  |  |  |  |  |  |
| Application Terms & Agr                                                                                                    | eements                                                                                                    |                                                                                                    |                                                                                                    |  |  |  |  |  |  |
| We welcome your interest in<br>you will be required to read<br>Privacy Policy ("Privacy Poli<br>statements made on this pa<br>Personal information you su<br>personal information you wi<br>our ability to consider you fo | We welcome your interest in the MTA and its subsidiary and affiliated agencies ("MTA Agencies"). To review current job opportunities,<br>you will be required to read this page and review the Metropolitan Transportation Authority and its Subsidiary and Affiliated Internet<br>Privacy Policy ("Privacy Policy") at <u>Privacy Policy</u> . By clicking below, you agree to the terms and conditions of the Privacy Policy and the<br>statements made on this page. The MTA Agencies will be the sole user of the information you provide in this process.<br>Personal information you submit through this on-line job search tool will be collected by the MTA Agencies. You may decide what<br>personal information you wish to disclose, but please know that should you choose not to submit certain information, that choice may limit<br>our ability to consider you for certain positions and your eligibility for them. |                                                                                                    |                                                                                                    |  |  |  |  |  |  |
| The information you submit<br>background checks, to creat<br>you are hired, this informatio<br>information. We will retain th<br>us to do so, click Exit.                                                                  | here may be used to assess your capable<br>and submit certain reports required by<br>on may become part of your employment<br>re information you submit to consider you                                                                                                    | ilities and qualifications for a job, to chec<br>law or regulation, and to contact you abo<br>t or other job-related file. Federal law requ<br>u for other jobs for which you may be qua | k your references, to conduct<br>out career opportunities. If<br>uires us to retain applicant<br>alified. If you do not wish for |  |  |  |  |  |  |
| MTA is an equal opportunity<br>ethnicity, religion, disability,<br>employment decisions. We<br>is only used for reporting pu<br>bscservice@mtabsc.org.                                                                     | MTA is an equal opportunity employer, which means we offer equal treatment to all applicants regardless of sex, race, sexual orientation,<br>ethnicity, religion, disability, marital status, creed, national origin, color, age or any other protected classification in recruitment and other<br>employment decisions. We may ask you to identify certain of these classifications, but your submission of that information is voluntary and<br>is only used for reporting purposes. Should you require an accommodation in this on-line job search process, mail to<br>bscservice@mtabsc.org.                                                                                                    |                                                                                                    |                                                                                                    |  |  |  |  |  |  |
| This on-line job search tool<br>companies. MTA Agencies<br>here. Any offer of employme<br>information concerning the p                                                                                                    | does not constitute an offer or promise o<br>may, without prior notice to applicants, m<br>ant that may result from submission of int<br>position applied for here is not binding in                                                                                                    | f employment with MTA or any of its affili<br>odify, change or cancel any aspect of the<br>formation here will be made in accordanc<br>any way on the MTA Agencies.                      | ated or subsidiary<br>e positions or opportunities<br>e with that offer and the                                                  |  |  |  |  |  |  |
| I have read and agree to the                                                                                                    | e above terms and agreements                                                                                                    |                                                                                                    |                                                                                                    |  |  |  |  |  |  |
|                                                                                                    |                                                                                                    |                                                                                                    | Exit   Previous Next >                                                                                                    |  |  |  |  |  |  |

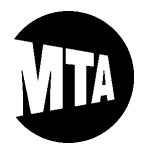

#### **STEP 8: EXAMINATION DETAILS**

Now, click on the "Notice of Examination" link (indicated with a red arrow below) to review and save that document, if you have not saved a copy already. Notices of Examination contain key examination-specific details, including job requirements and test information. After you acknowledge reading the Notice of Examination, click "Next," as depicted below. <u>Note</u>: The green arrow below is pointing to a link that is typically reserved for the mail-in application form (and other required forms), if they are applicable to an examination. If none are applicable, then that link will contain a document that reiterates application instructions from the Notice of Examination.

| Start                                                                                                    | Exam Details                                                                                           | Preferences                                                                         | Submit and Pay                     |
|----------------------------------------------------------------------------------------------------|----------------------------------------------------------------------------------------------------|-------------------------------------------------------------------------------------|------------------------------------|
| Exam Details - Step 2 of 4                                                                                            |                                                                                                    | Exit Save f                                                                         | or Later                           |
| Applying for: Bus Operator                                                                                            | - MaBSTOA                                                                                              |                                                                                     |                                    |
| Notice of Examination (NOI<br>Please read the NOE before<br>to be appointed, how to subm<br>Notice Of Examination (NO | <li>applying because it contains important info<br/>it an application, etc. You may view it by cl</li> | rmation about the exam such as the test<br>licking on the link below:               | date, how to qualify, requirements |
| I acknowledge that I h                                                                                                | ave read the Notice of Examination.                                                                    |                                                                                     |                                    |
| Applying for an Exam:<br>Please refer to the NOE on h                                                                 | ow to apply for each exam as instructions r                                                            | may differ. Generally, you may apply eith                                           | er online or by mail.              |
| Online applications will request<br>employee.                                                                         | ire payment by credit/debit card if you are                                                            | an external candidate or by payroll dedu                                            | action if you are a current        |
| Mail applications will require<br>mail. You may view the appli                                                        | payment by money order or by a granted<br>ation by clicking on the link below. Applica                 | fee waiver request. If you are requesting<br>ations will not be accepted in person. | a fee waiver, you must apply by    |
| Application for Examination                                                                                           | i                                                                                                    |                                                                                     |                                    |
| WARNING:<br>Please have your credit or de<br>your application.                                                        | bit card ready for the next steps. You will c                                                          | only have one opportunity to pay the exa                                            | mination fee after you submit      |
|                                                                                                    |                                                                                                    | Exit Save f                                                                         | or Later    Previous Next          |

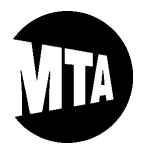

### **STEP 9: SPECIAL CIRCUMSTANCES / PREFERENCES**

Please read the Special Circumstances Guide, which is linked next to the red arrow depicted below. All requests and supporting documentation for testing accommodations due to special circumstances (e.g., disability, religious observance) **MUST** be emailed or mailed in accordance with the applicable instructions in the Special Circumstances Guide. <u>Note</u>: This section may also include an additional subsection explaining the requirements for additional credits, if additional credits are applicable to the examination for which you are applying.

|            | Start                                                                                                    | Exam Details                                                                                                    | Preferences                                                         | Submit and Pay        |
|------------|----------------------------------------------------------------------------------------------------|----------------------------------------------------------------------------------------------------|---------------------------------------------------------------------|-----------------------|
|            |                                                                                                    |                                                                                                    | Exit Save for                                                       | Later A Previous Next |
| Preference | es - Step 3 of 4                                                                                                |                                                                                                    |                                                                     |                       |
| Aş         | pplying for: Bus Oper                                                                                           | ator MaBSTOA                                                                                                    |                                                                     |                       |
| E          | xamination Title:                                                                                               | Bus Operator MaBSTOA                                                                                                    |                                                                     |                       |
| E          | xam Number:                                                                                                    | 1100                                                                                                    |                                                                     |                       |
| 0.         | upporting documentat                                                                                            | ion you must submit by mail                                                                                                    | ,                                                                   |                       |
| si<br>Si   | pecial Circumstance                                                                                             | 3                                                                                                    |                                                                     |                       |
|            | pecial Circumstance<br>lease note that Specia<br>ithin the specified time                                       | I Circumstances will only be granted to those efforts and the special of the special structure of the special structure o | who submit satisfactory supporting documer<br>I Circumstances form. | tation by mail        |
| PI<br>Wi   | pecial Circumstance<br>lease note that Speci-<br>ithin the specified time<br>Religious Obser                    | al Circumstances will only be granted to those<br>eframe noted in the instructions on the Special<br>/ance                                                                                                    | who submit satisfactory supporting documer<br>I Circumstances form. | tation by mail        |
| PI<br>Wi   | pecial Circumstance<br>lease note that Specia<br>ithin the specified time<br>Religious Observ<br>Special Accomm | al Circumstances will only be granted to those<br>aframe noted in the instructions on the Special<br>vance<br>odation                                                                                                    | who submit satisfactory supporting documer<br>I Circumstances form. | tation by mail        |

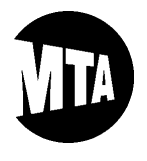

### **STEP 10: EDUCATION AND EXPERIENCE TEST (IF APPLICABLE TO THE EXAMINATION)**

If you are applying for an examination containing qualification requirements to compete in that examination, you will be prompted to complete an Education and Experience Test (EET) online. You <u>MUST</u> complete all sections on the EET page that are applicable to you and the examination. And, within each section, you <u>MUST</u> complete all required fields. Please note that some choices may require additional fields to be completed. <u>IMPORTANT</u>: To view the minimum qualification requirements to compete in an examination, please refer to the Notice of Examination (NOE).

|       | Start                                                                                                    | Exam Details                                                                                                    | Preferences                                                                                                    | EET                                                                                                    | Submit and Pa                                                              | ay            |
|-------|----------------------------------------------------------------------------------------------------|----------------------------------------------------------------------------------------------------|----------------------------------------------------------------------------------------------------|----------------------------------------------------------------------------------------------------|----------------------------------------------------------------------------|---------------|
|       |                                                                                                    |                                                                                                    |                                                                                                    | Exit Save for Later                                                                                                    | Previous                                                                   | vext 🕨        |
| EET - | Step 4 of 5                                                                                                    |                                                                                                    |                                                                                                    |                                                                                                    |                                                                            |               |
|       | Applying for: Structure Ma                                                                                                    | intainer Group B                                                                                                    |                                                                                                    |                                                                                                    |                                                                            |               |
|       |                                                                                                    | EDUCATIO                                                                                                    | N AND EXPERIENCE TEST                                                                                                    |                                                                                                    |                                                                            |               |
|       | According to the Notice of Ex<br>and complete as required. It i<br>need to exit the application p<br>you left it. Once you have com | amination for this exam, th<br>s recommended that you p<br>rocess or are disconnecte<br>upleted all of the required s | ere are qualification requireme<br>periodically click the 'Save for L<br>d from it. If you do leave this pa<br>sections and their fields, you ma | ents that must be met. Read thro<br>ater' button to save your inform<br>ge and log back in, your informa<br>ay click 'Next' to proceed. | ough each section belov<br>ation just in case you<br>tion should appear as | v             |
| ♦     | If your education is from a for                                                                                                    | eign country, and you wan                                                                                             | t it to be credited, complete Se                                                                                                    | ction A.1 below.                                                                                                    |                                                                            |               |
|       | Section A.1 - FOREIGN ED                                                                                                    | UCATION EVALUATION                                                                                                    |                                                                                                    |                                                                                                    |                                                                            |               |
|       | In order for foreign educatio                                                                                                    | n to be rated, it must be eva                                                                                         | luated by an evaluation service                                                                                                    | approved by MTA New York City T                                                                                                    | ransit.                                                                    |               |
|       | Follow the instructions on the evaluation is required for this                                                                      | ie Foreign Education Fact S<br>s test. If vou are claiming cr                                                         | heet, and refer to the Notice of E<br>edit for foreign education, check                                                                          | examination to see which kind of<br>only one of the following.                                                                          |                                                                            |               |
|       |                                                                                                    |                                                                                                    | ,,,,,,,,                                                                                                    |                                                                                                    |                                                                            |               |
|       | For this examination:                                                                                                    |                                                                                                    |                                                                                                    |                                                                                                    |                                                                            |               |
|       | An evaluation will be                                                                                                    | submitted to the MTA Using                                                                                            | g an approved evaluation service                                                                                                    | <del>)</del> .                                                                                                    |                                                                            |               |
|       | Use an evaluation p                                                                                                    | reviously submitted to the N                                                                                          | ITA.                                                                                                    |                                                                                                    |                                                                            |               |
|       | If you attended high school o                                                                                                    | r vocational high school, o                                                                                           | r obtained a GED, complete Sec                                                                                                    | tion A.2 below in its entirety, inc                                                                                                    | luding all fields. If you                                                  |               |
| L .   | attended multiple schools, lis                                                                                                    | st the one where you obtai                                                                                            | ned your diploma.                                                                                                    |                                                                                                    |                                                                            |               |
| 1     | Section A.2 HIGH SCHOOL                                                                                                    | , VOCATIONAL HIGH SC                                                                                                  | HOOL, OR HIGH SCHOOL EG                                                                                                    | UIVALENCY                                                                                                    |                                                                            |               |
| ¥ I   |                                                                                                    |                                                                                                    |                                                                                                    |                                                                                                    |                                                                            |               |
|       | Did you Graduate?                                                                                                    | Yes Month/                                                                                                    | Year 06 / 2000 © No                                                                                                    |                                                                                                    |                                                                            |               |
|       | Foreign or USA?                                                                                                    | USA 0F0                                                                                                    | Weestionel U.S.                                                                                                    |                                                                                                    |                                                                            |               |
|       | School Type                                                                                                    | · High School                                                                                                    |                                                                                                    |                                                                                                    |                                                                            | 1 Contraction |
|       | School Na                                                                                                    | BROOKLYN HIGH S                                                                                                    | CHOOL                                                                                                    |                                                                                                    |                                                                            | - 0           |
|       |                                                                                                    | City Brooklyn                                                                                                    | State NY QCou                                                                                                    | Intry USA 🔍                                                                                                    |                                                                            |               |
|       | Vocational HS Spe                                                                                                    | cialty                                                                                                    |                                                                                                    |                                                                                                    |                                                                            |               |
|       | Do you have a GED?                                                                                                    | Yes Month                                                                                                    | /Year / No                                                                                                    |                                                                                                    |                                                                            |               |
|       | Agency Is                                                                                                    | ssued                                                                                                    |                                                                                                    |                                                                                                    |                                                                            |               |
|       |                                                                                                    |                                                                                                    |                                                                                                    |                                                                                                    |                                                                            |               |

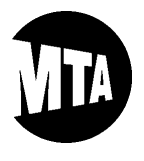

### **STEP 10: EDUCATION AND EXPERIENCE TEST (Continued)**

Please complete the sections below, if applicable:

| ection A.3 TRADE SCHOOL                                                                                                    | Find   View All First 🕚 1 of                                                                                                    | 1 🕑 Last                              |
|----------------------------------------------------------------------------------------------------|----------------------------------------------------------------------------------------------------|---------------------------------------|
|                                                                                                    |                                                                                                    | + -                                   |
| Did you Graduate?                                                                                                    | Yes Month/Year 12 / 2000      No                                                                                                    |                                       |
| Foreign or USA?                                                                                                    | ● USA ◎ Foreign                                                                                                    |                                       |
| lame of Trade School                                                                                                    | BROOKLYN TRADE SCHOOL                                                                                                    |                                       |
|                                                                                                    | City Brooklyn State NY QCountry USA Q                                                                                                    |                                       |
| From: Month/Yea                                                                                                    | 06 / 2000 To:Month/Year 12 / 2000                                                                                                    |                                       |
| Speciality                                                                                                    |                                                                                                    |                                       |
| No. of Hours Completed i                                                                                                    | n                                                                                                    |                                       |
| Coosialit                                                                                                    | 600                                                                                                    |                                       |
| ou attended an institution of hi<br>e school, click on the '[+]' butto                                                                                                    | gher education, complete Section A.4 below in its entirety, including all fields. If you want to list<br>on in the upper right hand corner of the box.                                                                                                    | more than                             |
| ou attended an institution of hi<br>e school, click on the '[+]' butto<br>ction A.4 HIGHER EDUCATIO                                                                                                    | gher education, complete Section A.4 below in its entirety, including all fields. If you want to list<br>on in the upper right hand corner of the box.<br>N Find   View All First ④                                                                                                    | more than                             |
| ou attended an institution of hi<br>e school, click on the '[+]' butto<br>ction A.4 HIGHER EDUCATIO                                                                                                    | gher education, complete Section A.4 below in its entirety, including all fields. If you want to list<br>on in the upper right hand corner of the box.<br>N Find   View All First ④                                                                                                    | more than 1 of 1 🕑 Last               |
| specialit<br>ou attended an institution of hi<br>e school, click on the '[+]' butto<br>ection A.4 HIGHER EDUCATIO                                                                                                    | gher education, complete Section A.4 below in its entirety, including all fields. If you want to list<br>on in the upper right hand corner of the box.<br>ON Find   View All First ()<br>CITY TECH                                                                                                    | more than<br>1 of 1 🕑 Last<br>+ –     |
| ou attended an institution of hi<br>e school, click on the '[+]' butto<br>ction A.4 HIGHER EDUCATIO<br>ame of College/University<br>Foreign or USA?                                                                                    | gher education, complete Section A.4 below in its entirety, including all fields. If you want to list<br>on in the upper right hand corner of the box.<br>N Find   View All First<br>CITY TECH<br>© USA © Foreign                                                                                                    | more than<br>1 of 1 🕑 Last<br>+ =     |
| ou attended an institution of hi<br>e school, click on the '[+]' butto<br>ction A.4 HIGHER EDUCATIO<br>ame of College/University<br>Foreign or USA?                                                                                    | gher education, complete Section A.4 below in its entirety, including all fields. If you want to list<br>on in the upper right hand corner of the box.<br>N Find   View All First<br>CITY TECH<br>USA © Foreign<br>y Brooklyn State NY Q Country USA Q                                                                                                    | more than<br>1 of 1 🕑 Last<br>+ =     |
| ou attended an institution of hi<br>e school, click on the '[+]' butto<br>ction A.4 HIGHER EDUCATIO<br>ame of College/University<br>Foreign or USA?<br>City<br>Majo                                                                    | gher education, complete Section A.4 below in its entirety, including all fields. If you want to list<br>on in the upper right hand corner of the box.<br>N Find   View All First<br>CITY TECH<br>USA © Foreign<br>y Brooklyn State NY Q Country USA Q<br>r Electrical Engineering                                                                                                    | more than<br>1 of 1 🕑 Last<br>+ =     |
| ou attended an institution of hi<br>e school, click on the '[+]' butto<br>ction A.4 HIGHER EDUCATIO<br>ame of College/University<br>Foreign or USA?<br>City<br>Majo<br>Credits in Majo                                                 | gher education, complete Section A.4 below in its entirety, including all fields. If you want to list<br>on in the upper right hand corner of the box.<br>N Find   View All First<br>CITY TECH<br>USA © Foreign<br>y Brooklyn State NY C Country USA<br>r Electrical Engineering<br>r 60.00 Total Credits 120.00                                                                                                    | more than<br>1 of 1 🕑 Last<br>+ -     |
| ou attended an institution of hi<br>e school, click on the '[+]' butto<br>ction A.4 HIGHER EDUCATIO<br>ame of College/University<br>Foreign or USA?<br>City<br>Majo<br>Credits in Majo<br>Did you Graduate?                            | gher education, complete Section A.4 below in its entirety, including all fields. If you want to list<br>on in the upper right hand corner of the box.<br>N Find   View All First<br>CITY TECH<br>USA<br>Foreign<br>y Brooklyn State NY<br>r Electrical Engineering<br>r 60.00 Total Credits 120.00<br>• Yes No From: Month/Year 01 / 2001 To: Month/Year 06 / 2005                                                                    | more than<br>1 of 1 (*) Last<br>(*) – |
| rou attended an institution of hi<br>e school, click on the '[+]' butto<br>ection A.4 HIGHER EDUCATIC<br>lame of College/University<br>Foreign or USA?<br>City<br>Majo<br>Credits in Majo<br>Did you Graduate?<br>Date Degree Received | gher education, complete Section A.4 below in its entirety, including all fields. If you want to list<br>on in the upper right hand corner of the box.<br>N Find   View All First<br>CITY TECH<br>USA O Foreign<br>y Brooklyn State NY Country USA<br>r Electrical Engineering<br>r 60.00 Total Credits 120.00<br>Yes No From: Month/Year 01 / 2001 To: Month/Year 06 / 2005<br>06/27/2005<br>Type of Degree: O Associate O Baccalaure | more than                             |

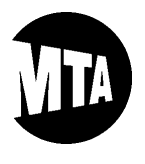

### **STEP 10: EDUCATION AND EXPERIENCE TEST (Continued)**

Please enter any relevant armed forces experience. If you do not have any, you may click "No," and then click "OK" in the pop-up message to move to the next section:

Describe relevant armed forces experience including active and reserve duties or tasks in detail. Include the percentage of time spent on each task totaling 100 percent. You must list at least two separate duties or tasks. If you want to list more than one position held, click on the '[+]' button in the upper right hand corner of the box. For each separate position held, you must add '[+]' a new row.

| SECTION B - MILITAR | Y EXPERIENCE Find   View All First                                      | 🖲 1 of 1 🕑 Last  |
|---------------------|-------------------------------------------------------------------------|------------------|
| Do you have any qu  | alifying military experience? 💿 Yes 💿 No                                | + -              |
| Dates of Active Enl | istment From: Month/Year 07 2005 To: Month/Year 07 2009 Total Years/Mon | ths: 4 / 1       |
| M.O.S (Military Oc  | cupational Speciality Title) Electrician                                |                  |
| Military Service    | Active   No. of Days per Month                                          |                  |
| Branch of Military  | Navy Last/Current Duty Station Norfolk                                  |                  |
|                     | Describe each of your duties separately with percentages.               |                  |
| Duty 1              | INSTALLING ELECTRICAL WIRES AND CABLES                                  | %Time 1 50       |
| Duty 2              | TROUBLESHOOTING ELECTRICAL CIRCUITS AND WIRING                          | %Time 2 25       |
| Duty 3              | REPAIRING ELECTRICAL EQUIPMENT SUCH AS PUMPS, MOTORS, AND GENERATORS    | %Time 3 25       |
| Duty 4              |                                                                         | %Time 4          |
| Duty 5              |                                                                         | %Time 5          |
| Duty 6              |                                                                         | %Time 6          |
| Duty 7              |                                                                         | %Time 7          |
| Duty 8              |                                                                         | %Time 8          |
| Duty 9              |                                                                         | %Time 9          |
| Duty 10             |                                                                         | %Time 10         |
|                     | Total F                                                                 | Percentage 100.0 |

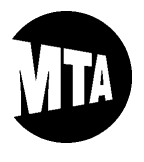

### **STEP 10: EDUCATION AND EXPERIENCE TEST (Continued)**

Please enter your work experience in the next box and follow the instructions provided. Please note that you must complete this section or you will not be allowed to proceed:

| For each position held, describe each of your work duties or tasks in detail. Include the percentage of time spent on each task totaling 100 percent. You must list at least two separate duties or tasks. If you want to list more than one position held, click on the '[+]' button in the up                                                                                                    |
|----------------------------------------------------------------------------------------------------|
| right hand corner of the box. For each separate position held, you must add '[+]' a new row.                                                                                                    |
| SECTION B EMPLOYMENT/WORK EXPERIENCE (PAID OR VOLUNTEER) Find   View All First ④ 1 of 1 ④ Las                                                                                                    |
|                                                                                                    |
| Do you have any qualifying work experience? In Section 2012 Section 2012 Section 20 |
| From: Month/Year 09 2009 To: Month/Year 10 2016 Total Years/Months: 7 / 2                                                                                                    |
| Job Title Electrician                                                                                                    |
| No Hrs Worked per Week. 40.00                                                                                                    |
| Starting Salary\$ 25.000 Per Hour  Last Salary\$ 40.000 Per Hour                                                                                                    |
| Name of Employer City Electricians                                                                                                    |
| Address of Employer 123 Main Street, Astoria, NY 11102                                                                                                    |
| Nature of Business: Electrical Repairs                                                                                                    |
| Describe each of your duties separately with percentages.                                                                                                    |
| Duty 1 INSTALLING ELECTRICAL WIRES AND CABLES %Time 1 25                                                                                                    |
| Duty 2 TROUBLESHOOTING ELECTRICAL CIRCUITS AND WIRING %Time 2 35                                                                                                    |
| Duty 3 REPAIRING ELECTRICAL EQUIPMENT SUCH AS PUMPS, MOTORS, AND GENERATORS %Time 3 40                                                                                                    |
| Duty 4 %Time 4                                                                                                    |
| Duty 5 %Time 5                                                                                                    |
| Duty 6 %Time 6                                                                                                    |
| Duty 7 %Time 7                                                                                                    |
| Duty 8 %Time 8                                                                                                    |
| Duty 9 %Time 9                                                                                                    |
| Duty 10 %Time 10                                                                                                    |
| Total Percentage 100.0                                                                                                    |

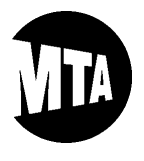

Personnel Testing, Selection and Classification Unit's

### **ONLINE APPLICATION GUIDE**

### **STEP 10: EDUCATION AND EXPERIENCE TEST (Continued)**

Please enter your license or certificate information, if applicable. Then, click "Next" to proceed:

| Refer to the Notice of Examination to see if a license or certificate is required. If it is, and you possess this license or certificate, |        |
|----------------------------------------------------------------------------------------------------|--------|
| complete Section C below accordingly.                                                                                                    |        |
| SECTION C - LICENSES AND CERTIFICATES                                                                                                    |        |
| DRIVER LICENSE:<br>Class: D Type License -<br>Check all endorsements currently on your license: Hazardous Waste Air Brake Passenger       |        |
| State NY Q Driver License Nbr 123450789                                                                                                   |        |
| OTHER CERTIFICATE S/LICENSE S/PERMITS:                                                                                                    |        |
| Title: Electrican                                                                                                    |        |
| Issued By City Tech                                                                                                    | 2      |
| ID Number 987654321                                                                                                    |        |
| Date Issued 10/25/2010                                                                                                    |        |
| Expiration Date 10/25/2020                                                                                                    |        |
| Exit Save for Later                                                                                                    | Next 🕨 |

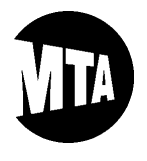

### **STEP 11: SUBMITTING YOUR APPLICATION**

Please read the Payment Instructions depicted below, and then confirm you are submitting your application by clicking the check box (see red arrow below). Then, click "Submit Application" to move on to the next step. <u>IMPORTANT</u>: If you are or were an active MTA employee, you may only be given the option to pay the exam fee through a payroll deduction. If you are no longer an actively-paid MTA employee, but the online application system is indicating that the application fee will be deducted from a future paycheck, please email an explanation of your situation, including your application's "Confirmation Number" if possible (see STEP 10 below), to <u>examsunit@nyct.com</u> during the application period, so we can arrange for you to apply by mail, if necessary.

|                                      |                                                                                                    |                                                              |                                                        |                                                     |                                                  |                                                      |                                         | -                      |
|--------------------------------------|----------------------------------------------------------------------------------------------------|--------------------------------------------------------------|--------------------------------------------------------|-----------------------------------------------------|--------------------------------------------------|------------------------------------------------------|-----------------------------------------|------------------------|
| \$                                   | Start                                                                                                    | Exam Details                                                 |                                                        | Р                                                   | references                                       |                                                      | Subm                                    | it and Pay             |
| Submit and P                         | ay - Step 4 of 4                                                                                                    |                                                              |                                                        | E                                                   | xit S                                            | ave for Later                                        | Previous                                | Submit Application     |
| Applyir                              | ng for: Bus Operator MaBSTOA                                                                                                    |                                                              |                                                        |                                                     |                                                  |                                                      |                                         |                        |
| Pay                                  | ment Instructions                                                                                                    |                                                              |                                                        |                                                     |                                                  |                                                      |                                         |                        |
| 1.                                   | Before submitting your application,<br>and your confirmation number will a                                                                                        | please have your<br>ppear. Please ke                         | credit card or<br>ep the confirm                       | debit card rea<br>nation number                     | dy. Once re<br>for your rec                      | ady, please cli<br>ords.                             | ick 'Submit'                            |                        |
| 2.                                   | Please click 'Pay Examination Fee' allowed to do so later.                                                                                                    | to pay. The Chas                                             | e Bank websi                                           | te will open. Y                                     | ou must pay                                      | at this time ar                                      | nd will not be                          |                        |
| 3.                                   | When the Chase website opens, yo<br>only once. If you receive an idle or t<br>please do not enter your information                                                | u will have 10 mi<br>imed out messag<br>n a second time.     | nutes to pay. E<br>le and it reque<br>Clicking the 'S  | Enter the card<br>sts you to sub<br>ubmit' button v | nolder inforn<br>mit your info<br>vill result in | nation and clic<br>ormation a sec<br>a duplicate pay | k 'Submit'<br>ond time,<br>yment.       |                        |
| 4.                                   | Exit the Chase site by clicking the '>                                                                                                    | (' button in the up                                          | oper right hand                                        | corner of the                                       | browser win                                      | ndow.                                                |                                         |                        |
| lf you<br>respor<br>You a            | have an issue with your online payme<br>ise.<br>re about to submit an application for:                                                                            | ent, please email                                            | 'ExamsUnit@                                            | nyct.com' and                                       | allow us 3-5                                     | 5 business day                                       | s for a                                 |                        |
| Exa                                  | m Application                                                                                                    |                                                              |                                                        |                                                     |                                                  |                                                      |                                         |                        |
| Exan                                 | 1 Title                                                                                                    | Exam Number                                                  | Filing Starts                                          | Filing Ends                                         | Fee                                              |                                                      |                                         |                        |
| Bus                                  | Operator MaBSTOA                                                                                                    | 1100                                                         | 07/14/2020                                             | 08/25/2020                                          | \$68.00                                          |                                                      |                                         |                        |
| Cr<br>YOU<br>APP<br>Please<br>succes | edit Card or Debit Card<br><b>MUST PAY THE EXAMINAT</b><br><b>LICATION.</b><br>a confirm by checking the box below a<br>ssfully. If you do not see a confirmation | ION FEE ONC<br>and clicking 'Subi<br>on number, pleas        | <b>CE YOU HA</b><br>mit'. A Confirm<br>e call (347) 64 | VE SUBMI<br>ation Number<br>3-7221.                 | TTED YO                                          | <b>UR</b><br>below if your a                         | upplication was sub                     | pmitted                |
|                                      | confirm that I am submitting an ag<br>provided in connection with the ap<br>examination itself are true and sub                                                   | pplication for thi<br>plication for this<br>ject to the pena | is examinatio<br>s examinatior<br>Ities of perjur      | n. By checkir<br>1 and all other<br>y.              | ig this box,<br>r informatio                     | l also affirm<br>on I have prov                      | that all statemen<br>ided or will provi | ts I have<br>de on the |
|                                      |                                                                                                    |                                                              |                                                        | E                                                   | cit Sa                                           | ave for Later                                        | Previous                                | Submit Application     |

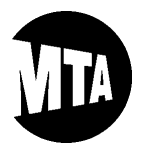

#### **STEP 12: APPLICATION SUBMISSION CONFIRMATION**

Once you have successfully submitted your application, a "Confirmation Number" will appear, as depicted below. You <u>must</u> print or notate this number for your records, since it confirms your online application submission. Then, click "Pay Examination Fee" to proceed with your credit or debit card payment. <u>IMPORTANT</u>: If you are requesting an examination fee waiver, you <u>must</u> follow the instructions in the Notice of Examination, and you should disregard the remaining steps in this guide.

|                                                                                                    | Before submitting your applic<br>and your confirmation number                                                                                                    | ation, please have your<br>r will appear. Please ke                                                                                                    | r credit card or<br>ep the confirm                                                                                     | r debit card rea<br>nation number                                                 | ady. Once rea<br>for your reco                               | dy, please click<br>rds.                                     | 'Submit'                                                                 |                 |
|----------------------------------------------------------------------------------------------------|----------------------------------------------------------------------------------------------------|----------------------------------------------------------------------------------------------------|----------------------------------------------------------------------------------------------------|-----------------------------------------------------------------------------------|--------------------------------------------------------------|--------------------------------------------------------------|--------------------------------------------------------------------------|-----------------|
| 2.                                                                                                    | Please click 'Pay Examination<br>allowed to do so later.                                                                                                    | n Fee' to pay. The Chas                                                                                                    | se Bank websi                                                                                                    | ite will open. Y                                                                  | 'ou must pay                                                 | at this time and v                                           | will not be                                                              |                 |
| 3.                                                                                                    | 3. When the Chase website opens, you will have 10 minutes to pay. Enter the cardholder information and click 'Submit' only once. If you receive an idle or timed out message and it requests you to submit your information a second time, please do not enter your information a second time. Clicking the 'Submit' button will result in a duplicate payment. |                                                                                                    |                                                                                                    |                                                                                   |                                                              |                                                              |                                                                          |                 |
| 4.                                                                                                    | Exit the Chase site by clicking                                                                                                    | g the 'X' button in the up                                                                                                    | oper right hand                                                                                                    | d corner of the                                                                   | browser win                                                  | low.                                                         |                                                                          |                 |
| You ar                                                                                                    | e about to submit an application                                                                                                    | on for:                                                                                                    |                                                                                                    |                                                                                   |                                                              |                                                              |                                                                          |                 |
| Exam                                                                                                    | Title                                                                                                    | Exam Number                                                                                                    | Filing Starts                                                                                                    | Filing Ends                                                                       | Fee                                                          |                                                              |                                                                          |                 |
| Bus (                                                                                                    | Operator MaBSTOA                                                                                                    | 1100                                                                                                    | 07/14/2020                                                                                                    | 08/25/2020                                                                        | \$68.00                                                      |                                                              |                                                                          |                 |
| Select                                                                                                    | online payment method                                                                                                    |                                                                                                    |                                                                                                    |                                                                                   |                                                              |                                                              |                                                                          |                 |
| Select<br>Cro<br>YOU<br>APPI<br>Please<br>succes                                                                                                    | a online payment method<br>edit Card or Debit Card<br>MUST PAY THE EXAM<br>LICATION.<br>e confirm by checking the box I<br>asfully. If you do not see a confi                                                                                                    | INATION FEE ONG<br>below and clicking 'Sub<br>firmation number, pleas                                                                                                    | CE YOU HA<br>mit'. A Confirm<br>se call (347) 64                                                                       | VE SUBMI<br>nation Number<br>43-7221.                                             | TTED YOU                                                     | <b>R</b><br>elow if your app                                 | lication was submitte                                                    | 1               |
| Select<br>Cru<br>YOU<br>APPI<br>Please<br>succes                                                                                                    | a online payment method<br>edit Card or Debit Card<br>MUST PAY THE EXAM<br>LICATION.<br>a confirm by checking the box l<br>stully. If you do not see a confirm that I am submitting<br>provided in connection with<br>examination itself are true an                                                                                                    | INATION FEE ONG<br>below and clicking 'Sub<br>firmation number, pleas<br>g an application for th<br>the application for this<br>id subject to the pena                          | CE YOU HA<br>mit'. A Confirm<br>e call (347) 64<br>is examination<br>lities of perjun                                  | VE SUBMI<br>nation Number<br>43-7221.<br>m. By checkin<br>n and all othe<br>ry.   | TTED YOU<br>r will appear I<br>ng this box,<br>r information | R<br>elow if your app<br>I also affirm tha<br>I have provide | lication was submitte<br>at all statements I ha<br>ed or will provide on | the             |
| Select<br>YOU<br>APPI<br>Please<br>success<br>I<br>I<br>Select<br>YOU<br>APPI<br>Please<br>Success<br>V<br>I<br>Select<br>APPI<br>Please<br>Success<br>V<br>APPI<br>Please<br>Success<br>V<br>APPI<br>APPI<br>AP | e online payment method<br>edit Card or Debit Card<br>MUST PAY THE EXAM<br>LICATION.<br>e confirm by checking the box I<br>assfully. If you do not see a conf<br>confirm that I am submitting<br>provided in connection with<br>examination itself are true an                                                                                                  | INATION FEE ONG<br>below and clicking 'Sub<br>firmation number, pleas<br>g an application for the<br>the application for the<br>d subject to the pena<br>an Application to tal  | CE YOU HA<br>mit'. A Confirm<br>ie call (347) 64<br>is examination<br>s examination<br>lties of perjur<br>ke this Exam | VE SUBMI<br>nation Number<br>43-7221.<br>on. By checkin<br>n and all other<br>ry. | TTED YOU<br>r will appear I<br>ng this box,<br>r information | R<br>elow if your app<br>I also affirm tha<br>I have provide | lication was submitte<br>at all statements I ha<br>d or will provide on  | i<br>we<br>the  |
| Select<br>Cru<br>YOU<br>APPI<br>Please<br>success<br>Vou h<br>Confirm                                                                                                    | a online payment method<br>edit Card or Debit Card<br>MUST PAY THE EXAM<br>LICATION.<br>a confirm by checking the box is<br>strully. If you do not see a confict<br>confirm that I am submitting<br>provided in connection with<br>examination itself are true ar<br>ave successfully submitted<br>mation Number: 5475753                                       | INATION FEE ONG<br>below and clicking 'Sub<br>firmation number, pleas<br>g an application for the<br>the application for the<br>ad subject to the pena<br>an Application to tal | CE YOU HA<br>mit'. A Confirm<br>e call (347) 64<br>is examination<br>lities of perjur<br>ke this Exam                  | VE SUBMI<br>nation Number<br>43-7221.<br>on. By checkin<br>h and all othe<br>ry.  | TTED YOU<br>r will appear I<br>ng this box,<br>r information | R<br>elow if your app<br>I also affirm tha<br>I have provide | lication was submitte<br>at all statements I ha<br>ad or will provide on | t<br>the        |
| Select<br>Cru<br>YOU<br>APPI<br>Please<br>succes                                                                                                    | a online payment method<br>edit Card or Debit Card<br>MUST PAY THE EXAM<br>LICATION.<br>e confirm by checking the box is<br>stully. If you do not see a confirm that I am submitting<br>provided in connection with<br>examination itself are true an                                                                                                    | INATION FEE ONG<br>below and clicking 'Sub<br>firmation number, pleas<br>g an application for the<br>the application for the<br>id subject to the pena                          | CE YOU HA<br>mit'. A Confirm<br>se call (347) 64<br>is examination<br>s examination<br>lities of perjur                | VE SUBMI<br>nation Number<br>13-7221.<br>on. By checkin<br>n and all other<br>ry. | TTED YOU<br>r will appear I<br>ng this box,<br>r information | R<br>elow if your app<br>I also affirm tha<br>I have provide | lication was submitte<br>at all statements I ha<br>ed or will provide on | i<br>ive<br>the |

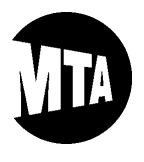

#### **STEP 13**: CHASE WEBSITE / PAY EXAMINATION FEE

After you click "Pay Examination Fee," an important pop-up message will inform you that a new window will open. After reading this message, click "OK" to proceed.

| The Chase website should open shortly. Please do not cl<br>out of the exam application website now and log back in to<br>profile. Thank you. | ick the back button<br>o check your applic | on your browser. You may log<br>ation status or update your |
|----------------------------------------------------------------------------------------------------|--------------------------------------------|-------------------------------------------------------------|
|                                                                                                    | $\square$                                  | ОК                                                          |

Then, follow the prompts to enter your payment information on the Chase website. When you have completed entering your payment information, please click "Continue," as depicted below.

|         |                                                                                              |                                                    | New York City Transit                  |  |  |  |
|---------|----------------------------------------------------------------------------------------------|----------------------------------------------------|----------------------------------------|--|--|--|
|         |                                                                                              | <u>Priva</u>                                       | cy <u>Customer Service</u> <u>Help</u> |  |  |  |
|         | Make a Payment - Exam                                                                        | Application Fee                                    |                                        |  |  |  |
| CHASE 🟮 | Во                                                                                           | ld fields with * are required                      | I.                                     |  |  |  |
|         | PAYMENT INFORMATION                                                                          |                                                    |                                        |  |  |  |
|         | Authority*: NYT                                                                              |                                                    |                                        |  |  |  |
|         | Exam                                                                                         | Title*: Structure Maintainer<br>Date*: NOV-15-2016 | Group B                                |  |  |  |
|         | PAYMENT DETAILS                                                                              |                                                    |                                        |  |  |  |
|         | Payment Amount*:<br>\$68.00                                                                  | Payment D<br>Oct-25-20                             | Date:<br>016                           |  |  |  |
|         | PAYMENT METHOD                                                                               |                                                    |                                        |  |  |  |
|         | New Account*:<br>Credit/Debit Card<br>VISA Instruction<br>Card Number*:<br>41111111111111111 |                                                    |                                        |  |  |  |
|         |                                                                                              | Continue Cancel                                    |                                        |  |  |  |
|         | Release 15_9026                                                                              | 🕽 2002 - 2016 JPMorgan Chase                       | Bank, N.A. Browser Requirements        |  |  |  |

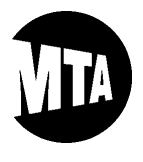

### **STEP 13**: CHASE WEBSITE / PAY EXAMINATION FEE (Continued)

You will also have to enter some additional cardholder and contact information, as depicted below. Once you have finished, please click "Continue" to proceed.

| J | CARD ACCOUNT INFORMATION                                           |
|---|--------------------------------------------------------------------|
| ٦ | Cardholder Name*: Nick Tester                                      |
|   | Expiration Date*: 06 💌 / 2025 💌                                    |
|   | Card Billing Information*:                                         |
|   | Country*: United States                                            |
|   | Address 1*: 180 Livingston Street                                  |
|   | Address 2:                                                         |
|   | City*: Brooklyn                                                    |
|   | State*: New York                                                   |
|   | Zip Code*: 11201 -                                                 |
|   |                                                                    |
|   |                                                                    |
|   |                                                                    |
| Ś | CONTACT INFORMATION                                                |
| Y | First Name*: Nick                                                  |
|   | Last Name*: Tester                                                 |
|   | Company Name:                                                      |
|   | Country*: United States                                            |
|   | Phone Number*: 347 - 643 - 7221                                    |
|   |                                                                    |
|   | E-mail Address*: nicktester@nomail.com                             |
|   | <ul> <li>Use Billing Information as Contact Information</li> </ul> |
|   | Use New Contact Information                                        |
|   | Address 1*: 180 Livingston Street                                  |
|   | Address 2:                                                         |
|   | City*-                                                             |
|   | Brooklyn                                                           |
|   | State*: New York                                                   |
|   | Zip Code*: 11201 -                                                 |
|   | Continue                                                           |

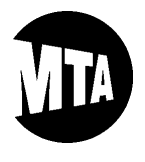

### **STEP 13**: CHASE WEBSITE / PAY EXAMINATION FEE (Continued)

Now, verify your payment information, check the box to receive an email confirmation for your payment, enter your credit/debit card's 3-digit code, and then click "Confirm" to complete the online application fee payment process. <u>IMPORTANT</u>: Save the confirmation email, since it confirms that you have paid the exam application fee.

| Verify Payment - Exam Application Fee                                  |  |  |  |  |  |
|------------------------------------------------------------------------|--|--|--|--|--|
| Bold fields with * are required.                                       |  |  |  |  |  |
| Please verify your payment, then choose <b>Confirm</b> .               |  |  |  |  |  |
|                                                                        |  |  |  |  |  |
| Your Payment Detail                                                    |  |  |  |  |  |
| Payment Amount: \$68.00                                                |  |  |  |  |  |
| Scheduled Payment Date: Oct-25-2016                                    |  |  |  |  |  |
| Amount Due: <b>\$68.00</b>                                             |  |  |  |  |  |
| Authority: NYT                                                         |  |  |  |  |  |
| Exam Number: 7602                                                      |  |  |  |  |  |
| Exam Title: Structure Maintainer Group B                               |  |  |  |  |  |
| Filing Date: NOV-15-2016                                               |  |  |  |  |  |
| Your Account Detail                                                    |  |  |  |  |  |
| Cardholder Name *: Nick Tester                                         |  |  |  |  |  |
| Credit Card or Debit Card Number: XXXXXXXXXXXXXXXXXXXXXXXXXXXXXXXXXXXX |  |  |  |  |  |
| Credit Card or Debit Card Type: Visa Credit                            |  |  |  |  |  |
| Your Credit/Debit Card Billing Information                             |  |  |  |  |  |
| Billing Street Address 1 *: 180 Livingston Street                      |  |  |  |  |  |
| Billing Street Address 2 :                                             |  |  |  |  |  |
| Billing City *: Brooklyn                                               |  |  |  |  |  |
| Billing State *: NY                                                    |  |  |  |  |  |
| Billing Zip Code *: 11201                                              |  |  |  |  |  |
| Billing Country *: United States                                       |  |  |  |  |  |
| E-mail Address*: nicktester@nomail.com                                 |  |  |  |  |  |
| Send me an email confirmation: 🕡                                       |  |  |  |  |  |
| 3 digit code on the signature strip<br>of your credit/debit card*:     |  |  |  |  |  |
| Confirm Cancel                                                         |  |  |  |  |  |

### **CONGRATULATIONS!**

YOU SHOULD NOW HAVE SUBMITTED YOUR APPLICATION AND PAYMENT (UNLESS REQUESTING A FEW WAIVER) FOR THIS EXAMINATION! IF YOU ENCOUNTER(ED) ANY ISSUES, OR IF YOU HAVE ANY QUESTIONS, PLEASE FEEL FREE TO EMAIL US AT EXAMSUNIT@NYCT.COM.